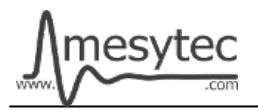

This document describes the firmware update procedure for MRCC. The latest firmware file can be found at <u>http://mesytec.com/downloads/firmware updates/MRCC/</u>

## Requirements

- Lattice Programming Cables
- Lattice Diamond Programmer
- The latest MRCC CPLD firmware file
- USB Cable Type  $A \rightarrow B$
- Microchip Flip Programmer
- The latest MRCC CPU firmware file
- These steps are for Windows

## **Table of Contents**

CPLD Firmware Update <u>Download Lattice Diamond Programmer</u> <u>Connection of Cables</u> <u>Start the Lattice Diamond Programmer</u> <u>Programming</u>

Project saving

CPU Firmware Update <u>Download Microchip Flip Programmer</u> <u>Connection and configuration</u> <u>Programming</u>

# **Download Lattice Diamond Programmer**

• Download the "Lattice Diamond Programmer" from the following link. http://www.latticesemi.com/en/Products/DesignSoftwareAndIP/FPGAandLDS/LatticeDiamond.aspx

- In order to download the software, it is necessary to register on the Lattice homepage.
- Scroll down to the table and chose the "Programmer Standalone".
- Be sure to download the 32 bit or 64 bit version depending on the operating system version you are using.
- After the download is complete, unzip the zip-file.
- Start the "Programmer.exe" and follow the setup assistant.

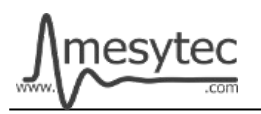

# **Connection of Cables**

- Connect the **"Lattice Prgramming Cable"** with the USB-Cable to your PC.
- The USB driver is automatically installed by Windows. Wait until the installation is complete.
- Connect the coloured cables to the mesytec adapter plate.
- And connect the adapter plate to the MRCC.
- Be sure to observe polarity.
- In order to supply the MRCC with power, connect the MRCC via USB cable to your PC.

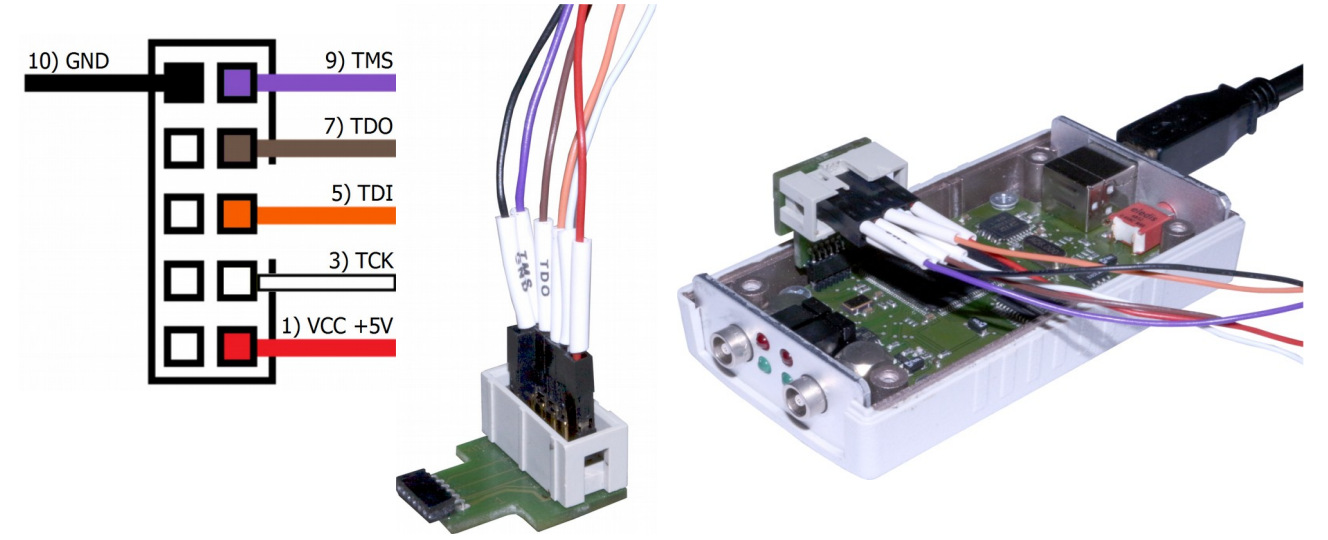

#### **Start the Lattice Diamond Programmer**

- Start the programmer from the start menu.
- Click on "Detect Cable" and after detection click "OK".

| <ul> <li>Non-<br/>territorialization and Data</li> </ul>       |                     |                                                  |
|----------------------------------------------------------------|---------------------|--------------------------------------------------|
| 📗 Lattice Diamond Programmer 3.8 (64-bi                        |                     | Diamond Programmer - Getting Started             |
| Deployment Tool                                                | Dokumente           |                                                  |
| Diamond Programmer                                             |                     | Select an Action                                 |
| Download Debugger                                              | Bilder              | Create a new project from a JTAG scan            |
| Install&Uninstall Cable Drivers                                | 1998 - 24           |                                                  |
| Search Model 300 Programmer                                    | Musik               | Cable: HW-USBN-2A   Port: EzUSB-0   Detect Cable |
| Programming File Utility                                       |                     |                                                  |
| · institution                                                  | Zuletzt verwendet 🕨 | Create a new blank project                       |
| <ul> <li>magnetified</li> <li>Mask, Televard Yiller</li> </ul> | Computer            | Open an existing programmer project              |
| · · ·····                                                      | Systemsteuerung     |                                                  |
| <ul> <li>Robations and Task</li> </ul>                         | Geräte und Drucker  | OK Cancel                                        |
| a timenar untitimat<br>a figar                                 | Standardprogramme   |                                                  |
| · 10000                                                        | Hilfe und Support   |                                                  |
| 1 Zurück                                                       |                     |                                                  |
| Programme/Dateien durchsuchen 🔎                                | Herunterfahren 🕨    |                                                  |

• The Lattice Diamond Programmer scan automatically the Lattice Component.

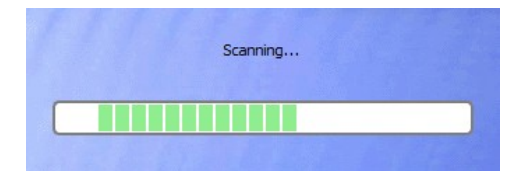

MRCC

V1.0

- In the green coloured area you can see the scanned Lattice Component.
- Click on the red coloured button to add the ".jed file."

| 💭 Diamond Programmer - Untitled * |                                     |                                |                         |                              |       |             |        |                                     |   |                |          |        |       |
|-----------------------------------|-------------------------------------|--------------------------------|-------------------------|------------------------------|-------|-------------|--------|-------------------------------------|---|----------------|----------|--------|-------|
| File Edit                         | t View                              | Design H                       | Help                    |                              |       |             |        |                                     |   |                |          |        |       |
| 1 🕾 🖻                             |                                     |                                | 🧭   🕋   🎥   🍱           |                              |       |             |        |                                     |   |                |          |        |       |
| Enable                            | Status                              | Device Family                  | Device                  | Operation                    |       | Fil         | e Name |                                     |   | File Date/Time | Checksum | USERCO | i č   |
| 1                                 |                                     | MachXO                         | LCMXO640C               | FLASH Erase, Program, Verify |       |             |        |                                     |   |                |          |        | and I |
|                                   |                                     |                                |                         |                              |       |             |        |                                     |   |                |          |        | able  |
|                                   |                                     |                                |                         |                              |       |             |        |                                     |   |                |          |        | 0     |
| •                                 |                                     |                                |                         |                              |       |             |        |                                     |   | 3              |          | ۰.     | -     |
| Output                            |                                     |                                |                         |                              | Info* |             |        |                                     |   |                |          | e      | 9 ×   |
| Lattice VM [                      | Drivers de                          | tected (HW-DL                  | N-3C (Parallel), HW-USB | N-2A)                        |       | ID          |        | Message                             |   |                |          |        |       |
| INFO - Scar<br>Programme          | nning USB<br>r device d             | Port EzUSB-0.<br>atabase loade | <br>d                   |                              | ٩     | 2342002     | IN     | INFO - Scanning USB Port EzUSB-0    |   |                |          |        |       |
| INFO - Scar                       | INFO - Scan completed successfully. |                                |                         |                              |       | 2342003     | IN     | INFO - Scan completed successfully. |   |                |          |        |       |
|                                   |                                     |                                |                         |                              |       |             |        |                                     |   |                |          |        |       |
| Output                            | Tcl Con                             | sole                           |                         |                              | Erro  | or Warning* | Info   | •                                   |   |                |          |        |       |
| Ready                             |                                     |                                |                         |                              |       |             |        |                                     | 2 |                |          |        | ii    |

#### Programming

- In the green coloured area you can see the loaded firmware file.
- Click on the red coloured button to programm the Lattice Component.

| 😔 Dia   | Diamond Programmer - Untitled *              |                 |                          |                              |       |             |                                  |                |          |         |       |
|---------|----------------------------------------------|-----------------|--------------------------|------------------------------|-------|-------------|----------------------------------|----------------|----------|---------|-------|
| File    | Edit View                                    | Design          | Help                     |                              |       |             |                                  |                |          |         |       |
| 1 🔁 🛛   |                                              | 8 🐼 🤤           | 🧭 🐼 🖾 🖾                  |                              |       |             |                                  |                |          |         |       |
| Ena     | Enable Status Device Family Device Operation |                 |                          | Operation                    |       | File        | e Name                           | File Date/Time | Checksum | USERCO  | 01    |
| 1 🗸     |                                              | MachXO          | LCMXO640C                | FLASH Erase, Program, Verify | -     | -           | /MRCC_V2_FW0200.jed              | 2/17 13:05:07  | 0x7DB0   | 0x00000 | and   |
|         |                                              |                 |                          |                              |       |             |                                  |                |          |         | Cable |
|         |                                              |                 |                          |                              |       |             |                                  |                |          |         |       |
| •       |                                              |                 |                          |                              |       |             |                                  |                |          | ۱.      | -     |
| Output  |                                              |                 |                          |                              | Info* |             |                                  |                |          | 6       | ۶×    |
| Lattice | VM Drivers de                                | etected (HW-D   | LN-3C (Parallel), HW-USB | N-2A, HW-USBN-2B (FTDI))     |       | ID          | Message                          |                |          |         |       |
| Program | nmer device (                                | database loade  | d                        |                              | 2     | 2342002     | INFO - Scanning USB Port EzUSB-0 |                |          |         |       |
| TINFO - | Scan complet                                 | ed successfully | •                        |                              | 2     | 2342003     | INFO - Scan completed            | successfully.  |          |         |       |
|         |                                              |                 |                          |                              |       |             |                                  |                |          |         |       |
| Outpu   | it Tcl Cor                                   | nsole           |                          |                              | Err   | or Warning* | Info*                            |                |          |         |       |
| Ready   |                                              |                 |                          |                              |       |             |                                  |                |          |         |       |

• The Lattice Diamond Programmer is programming the Component.

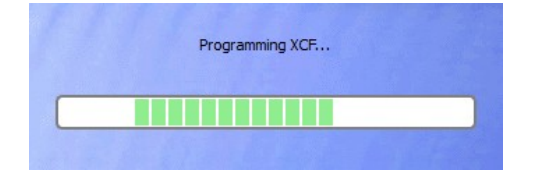

• In the "Status" column

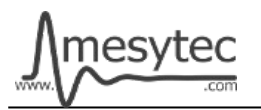

appears the Info "PASS" and is highlighted in green.

• At the bottom of the Output window, you can also see that the programming was successful.

| rile cuit view Design He                                                                                                    | p         |                              |                |                                |                                                                           |                                                    |          |         |
|----------------------------------------------------------------------------------------------------|-----------|------------------------------|----------------|--------------------------------|---------------------------------------------------------------------------|----------------------------------------------------|----------|---------|
| 🕈 😁 🗔 🛛 😂 🖓 🖓 🥨                                                                                                    | 🕰   🏖   🚾 |                              |                |                                |                                                                           |                                                    |          |         |
| Enable Status Device Family                                                                                                    | Device    | e Operation                  |                | File                           | e Name                                                                    | File Date/Time                                     | Checksum | USERCO  |
| 1 🔽 PASS MachXO L                                                                                                    | CMXO640C  | FLASH Erase, Program, Verify | rify           |                                | /MRCC_V2_FW0200.jed                                                       | 2/17 13:05:07                                      | 0x7DB0   | 0x00000 |
| and the second second sec |           |                              |                |                                |                                                                           |                                                    |          |         |
|                                                                                                    |           |                              |                |                                |                                                                           |                                                    |          |         |
| •                                                                                                    |           | III                          |                |                                |                                                                           |                                                    |          | ۱.      |
| Output Info* 6                                                                                                    |           |                              |                |                                |                                                                           |                                                    |          | 8       |
| INFO - Operation Done. No errors.                                                                                                    |           |                              |                | ID                             |                                                                           | Message                                            |          |         |
| INFO - Operation Done. No errors.                                                                                                    |           |                              |                |                                |                                                                           |                                                    |          |         |
| INFO - Operation Done. No errors.<br>INFO - Elapsed time: 00 min : 04 sec                                                                                                    |           |                              |                | 2342002                        | INFO - Scanning USB Po                                                    | ort EzUSB-0                                        |          |         |
| INFO - Operation Done. No errors.<br>INFO - Elapsed time: 00 min : 04 sec<br>INFO - Operation: successful.                                                                                                    |           | C                            | <b>Q</b>       | 2342002<br>2342003             | INFO - Scanning USB Po<br>INFO - Scan completed                           | ort EzUSB-0<br>successfully.                       |          |         |
| INFO - Operation Done. No errors.<br>INFO - Elapsed time: 00 min : 04 sec<br>INFO - Operation: successful.                                                                                                    |           |                              | ()<br>()<br>() | 2342002<br>2342003<br>85021074 | INFO - Scanning USB Po<br>INFO - Scan completed<br>INFO - Check configura | ort EzUSB-0<br>successfully.<br>tion setup: Start. |          |         |

The MRCC CPLD Firmware is now updated

## **Project saving**

• All settings can be stored to update other MCFD-16 at a later time.

| Diamond Programmer - Untitled * |                      |                                   |         |                              |    |       |          |                        |                    |          |         |       |
|---------------------------------|----------------------|-----------------------------------|---------|------------------------------|----|-------|----------|------------------------|--------------------|----------|---------|-------|
| File                            | Edit View D          | Design Hel <sub>l</sub><br>Ctrl+N |         |                              |    |       |          |                        |                    |          |         |       |
| 1                               | Open File            | Ctrl+O                            | Device  | Operation                    |    |       | File     | Name                   | File Date/Time     | Checksum | USERCO  | 10    |
|                                 | Save Untitled        | Ctrl+S                            | ИХО640C | FLASH Erase, Program, Verify | -  |       | -        | /MRCC_V2_FW0200.jed    | 2/17 13:05:07      | 0x7DB0   | 0x00000 | e and |
|                                 | Save Untitled As.    |                                   |         |                              |    |       |          |                        |                    |          |         | Cable |
|                                 | Recent Files         | •                                 |         |                              |    |       |          |                        |                    |          |         |       |
| x                               | Exit                 | Alt+F4                            |         | m                            | In | nfo*  |          |                        |                    |          | •       | T X   |
| INFO                            | - Operation Done. I  | No errors.                        | -       |                              | ^  |       | ID       |                        | Message            |          |         | -     |
| INFO                            | - Elapsed time: 00 r | min : 04 sec                      |         | -                            | _  | 2     | 342002   | INFO - Scanning USB Po | ort EzUSB-0        |          |         |       |
| INFO                            | - Operation: succes  | ssful.                            |         |                              |    | 2     | 342003   | INFO - Scan completed  | successfully.      |          |         |       |
| •                               |                      |                                   | Ш       | Þ                            |    | 1 8   | 5021074  | INFO - Check configura | tion setup: Start. |          |         | -     |
| Out                             | tput Tcl Console     |                                   |         |                              |    | Error | Warning* | Info*                  |                    |          |         |       |
|                                 |                      |                                   |         |                              |    |       |          |                        |                    |          |         | ad    |

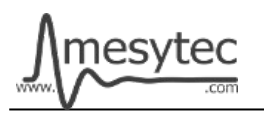

# **Download Microchip Flip Programmer**

• Download the "Microchip Flip Programmer" from the following link. <u>https://www.microchip.com/developmenttools/productdetails.aspx?partno=flip</u>

- To download the software, it is not necessary to register.
- After the download is completed, click on the **"Flip Installer.exe"** and follow the setup assistant.

## Connection and configuration of the Microchip Flip Programmer

- Before you connect the MRCC to your PC via the USB cable Type A  $\rightarrow$  B, you must press and hold down the reset button and then plug the USB cable into the MRCC.
- Then the button can be released.
- The USB driver is automatically installed by Windows. Wait until the installation is complete.

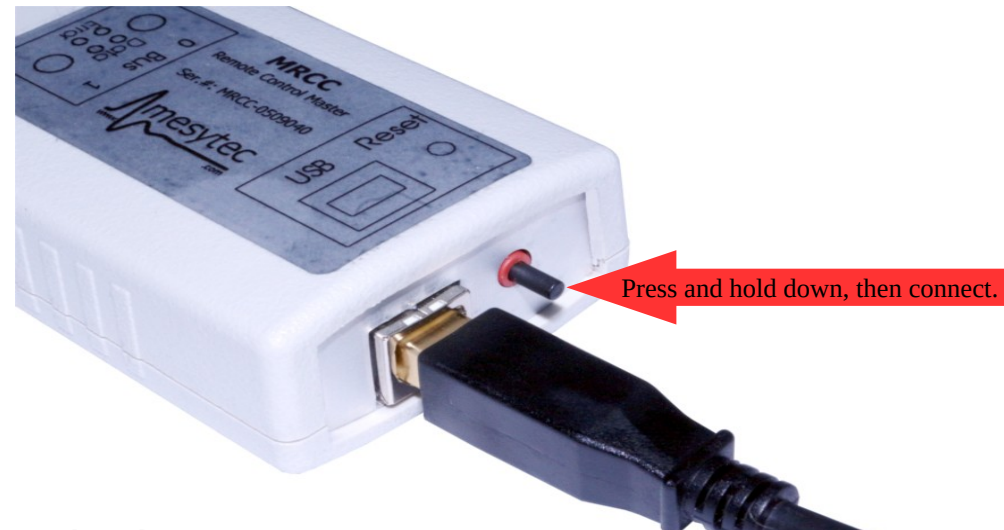

- Start the Microchip Flip Programmer.
- Click on the red coloured button on the upper left, choose the AT89C51ED2 Device, click "OK"

| 🔬 Atmel Flip            |                                 |           |
|-------------------------|---------------------------------|-----------|
| File Buffer Device Sett | ings Help                       |           |
| 5                       | ふうかうう 自然ら                       | <i></i>   |
| Operations Flow         | FLASH Buffer Information Device |           |
| Erase                   | Si Device Selection             |           |
|                         | Ra Select a device              |           |
|                         | AT89C51CC01                     |           |
| Blank Check             | AT89C51CC03                     |           |
|                         | Re AT89C51ED2<br>AT89C51IC2     |           |
|                         | AT89C51ID2                      |           |
| Program                 | HE AT89C51E2                    |           |
|                         | AT89C51RC2                      |           |
| Verify                  |                                 |           |
|                         | OK Abbrechen                    |           |
|                         |                                 |           |
|                         |                                 |           |
| Run                     |                                 |           |
|                         |                                 |           |
|                         | Communica                       | ation OFF |

mesytec umbH & Co. КG Wernher-von-Braun-Str. 1, D-85640 Putzbrunn, Germany phone: +49 – 89 / 456007-30 fax: +49 – 89 / 456007-39 info@mesytec.com - www.mesytec.com

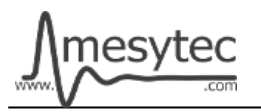

• Load the .hex file.

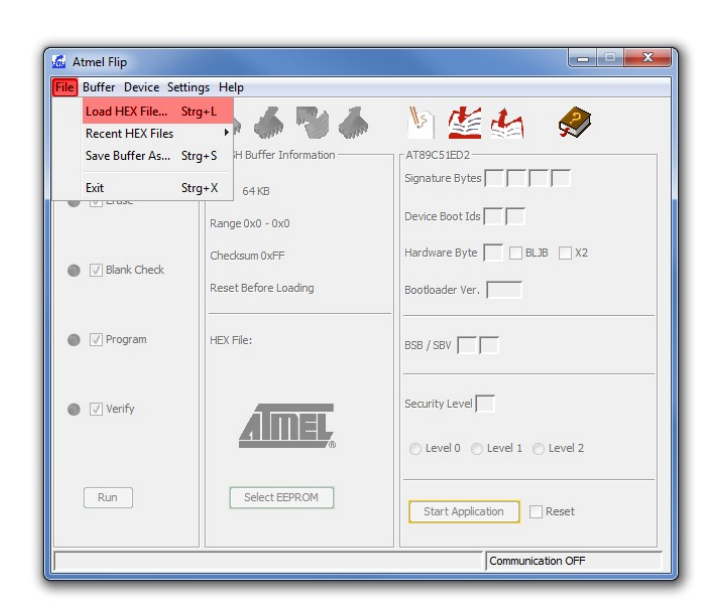

**MRCC** 

V1.0

• Click on the usb cable button and open the RS232 connection.

| 🚾 Atmel Flip       |            |                     |            |                               |
|--------------------|------------|---------------------|------------|-------------------------------|
| File Buffer Device | Settings H | Help                |            |                               |
| 🤝 😴                | RS232 St   | trg+R               |            | 🐚 🏄 🍰 🤌                       |
| - Operations Flov  | CAN        | 🕨 er Informati      | on         | AT89C51ED2                    |
| ● V Erase          | USB Sti    | trg+U<br>⊾B         |            | Signature Bytes               |
|                    | Ra         | ange 0x0 - 0x0      |            | Device Boot Ids               |
| Blank Check        | Ch         | necksum 0xFF        |            | Hardware Byte 🔲 🔲 BLJB 🗌 X2   |
|                    | Re         | eset Before Loading |            | Bootloader Ver.               |
| Program            | HE         | EX File:            |            | BSB / SBV                     |
| Verify             |            | AIME                |            | Security Level                |
|                    |            |                     | <b>7</b> 0 | 🔿 Level 0 💿 Level 1 💿 Level 2 |
| Run                |            | Select EEPROM       |            | Start Application Reset       |
|                    |            |                     |            | Communication OFF             |

• Choose your Com Port, select Baudrate 9600 and click Connect.

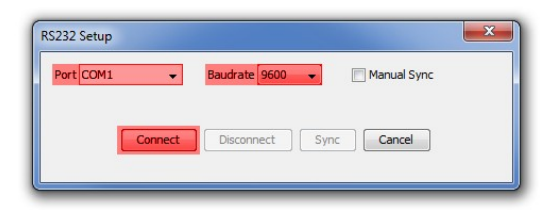

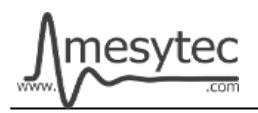

#### Programming

- Check the green areas again to make sure that all settings have been accepted.
- If the settings correct, click on the **"Run"** button.

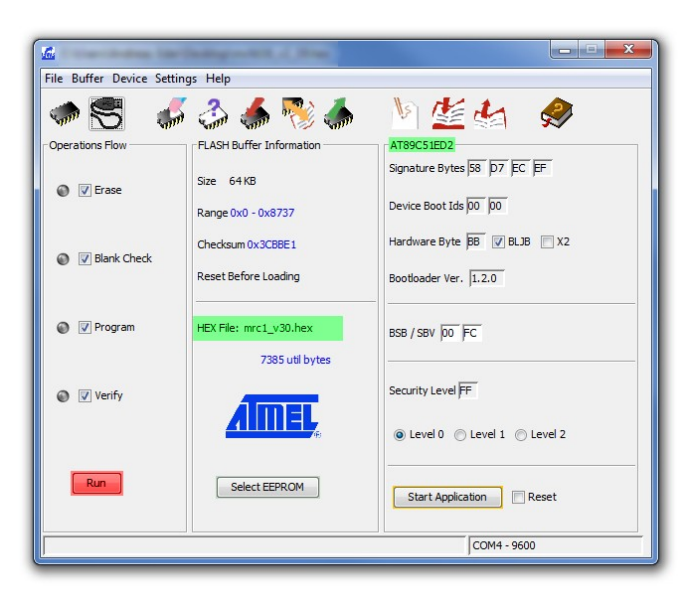

• If all the lamps light up green, programming is complete.

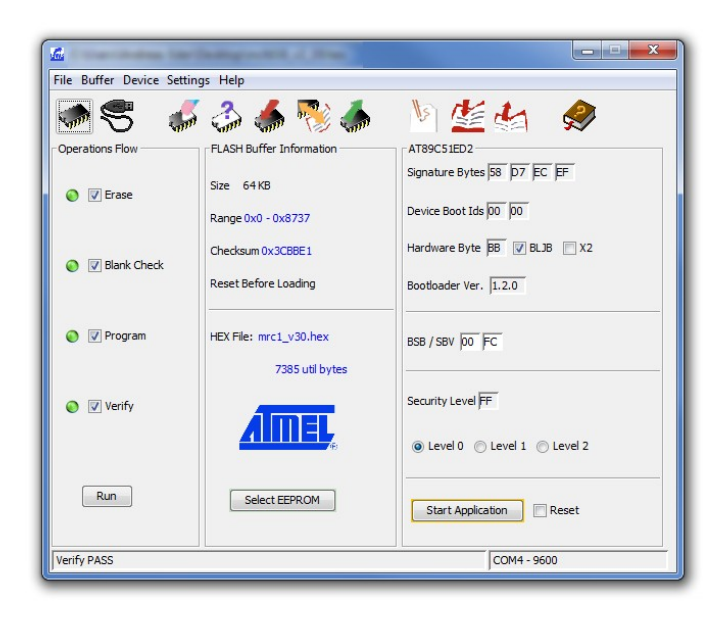

#### The MRCC CPU Firmware is now updated